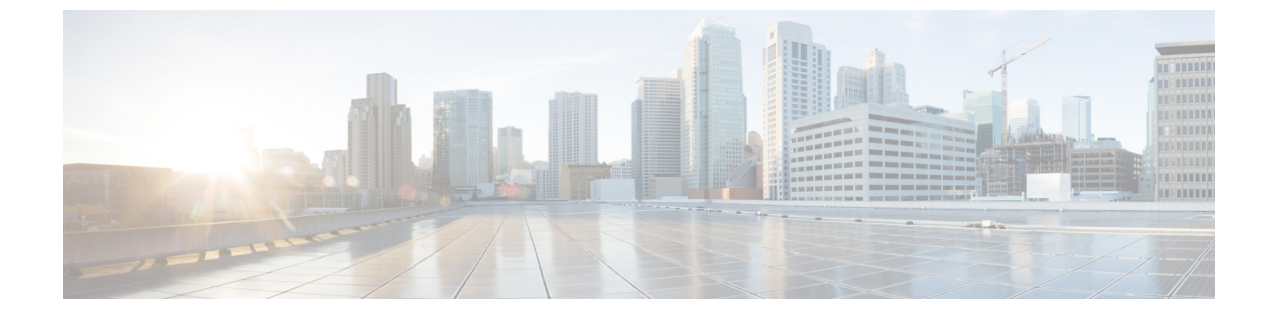

# SkypeforBusinessとのドメイン間フェデレー ション

- Skype for Business ドメイン間フェデレーション, 1 ページ
- Skype for Business フェデレーション タスク フロー(企業間), 1 ページ

# Skype for Business ドメイン間フェデレーション

IM and Presence サービスは、企業間設定における Expressway 経由の Skype for Business とのドメイン間フェデレーションをサポートします。

この導入環境では、Expressway が2つのシステム間に配置され、2つのシステム間のトラフィッ クを中継します。Expressway は、次のようなサーバのペアで動作します。Expressway-Cは、エン タープライズネットワーク内に配置され、IM and Presence サービスに接続します。Expressway-E は、エンタープライズドメインのエッジに配置され、Skype for Business ドメインと通信します。

# **Skype for Business** フェデレーションタスク フロー(企業 間)

企業間導入環境で IM and Presence サービスと Microsoft Skype for Business の間のドメイン間 SIP フェデレーションをセットアップする場合に、以下のタスクを実行します。

#### 手順

|       | コマンドまたはアクション                                 | 目的                                                                                              |
|-------|----------------------------------------------|-------------------------------------------------------------------------------------------------|
| ステップ1 | IM and Presence の DNS SRV の<br>割り当て、 (3 ページ) | IM and Presence ドメイン用のパブリック DNS SRV<br>レコードを設定します。SRV は、Expressway-E<br>の IP アドレスに解決される必要があります。 |

|               | コマンドまたはアクション                                                      | 目的                                                                                                    |
|---------------|-------------------------------------------------------------------|----------------------------------------------------------------------------------------------------|
|               |                                                                   | <ul> <li>(注) DNS SRV レコードなしでドメイン間<br/>フェデレーションを設定することもで<br/>きますが、Skype for Business サーバで<br/>ルートを手動で追加する必要がありま<br/>す。</li> </ul>                                  |
| ステップ <b>2</b> | IM and Presence へのフェデレー<br>テッド ドメインの追加, (3<br>ページ)                | IM and Presence サービスで、Skype for Business ド<br>メイン エントリを追加します。                                                                                                    |
| ステップ <b>3</b> | Cisco XCP ルータの再起動, (<br>4 ページ)                                    | すべての IM and Presence ノードで Cisco XCP ルー<br>タ サービスを再起動します。                                                                                                    |
| ステップ4         | IM and Presence 上のスタティッ<br>クルートの設定, (5ページ)                        | IM and Presence サービスで、Expressway への TLS スタティック ルートを設定します。                                                                                                    |
| ステップ5         | TLS ピアとしての Expressway の<br>追加, (5 ページ)                            | IM and Presence サービスで、TLS ピアとして<br>Expressway-C を割り当てます。                                                                                                    |
| ステップ6         | アクセス制御リストへの<br>Expressway の追加, (6ペー<br>ジ)                         | IM and Presence サービスで、着信アクセスコント<br>ロールリストに Expressway-C サーバを追加しま<br>す。                                                                                            |
| ステップ <b>1</b> | Skype for Business とフェデレー<br>ションを行うための Expressway<br>の設定, (7 ページ) | Skype for Business とのドメイン間フェデレーショ<br>ン用に Expressway を設定します。                                                                                                    |
| ステップ8         | ユーザ信頼設定の構成, (7<br>ページ)                                            | <ul> <li>Skype for Business サーバで、IM and Presence ユーザのユーザ信頼設定を構成します。</li> <li>(注) ビジネス間フェデレーションでは、<br/>Skype for Business の設定を相手の会社<br/>に行ってもらいます。</li> </ul>      |
| ステップ <b>9</b> | グローバルフェデレーションア<br>クセス設定の構成, (8ペー<br>ジ)                            | Skype for Business サーバで、フェデレーション用<br>のグローバルアクセスエッジ設定を構成します。                                                                                                    |
| ステップ 10       | 許可されたドメインとしてのIM<br>and Presence の追加, (9ペー<br>ジ)                   | これはオプションです。この手順は、Skype for<br>Business グローバル アクセス エッジ設定で IM<br>and Presence ドメインが許可されていない場合に<br>のみ実行します。この場合は、IM and Presence<br>サービス ドメインを許可する特定のエントリを<br>追加します。 |
| ステップ 11       | IM and Presence 用の SIP フェデ<br>レーテッドプロバイダーとして                      | これはオプションです。この手順は、Skype for<br>Business から IM and Presence サービスにトラ<br>フィックをルーティングするときに DNS SRV レ                                                                   |

#### Cisco Unified Communications Manager リリース 11.5(1)SU2 上の IM and Presence Service ドメイン間 フェデレーション ガイド

|                | コマンドまたはアクション                   | 目的                                                                                                    |
|----------------|--------------------------------|----------------------------------------------------------------------------------------------------|
|                | の Expressway の追加, (10 ペー<br>ジ) | コードを使用しない場合にのみ使用します。この<br>場合は、IM and Presence ドメイン用の SIP フェデ<br>レーション プロバイダーとして Expressway を手<br>動で追加します。 |
| ステップ <b>12</b> | 証明書の交換, (10 ページ)               | 導入環境に置かれているサーバ間で証明書を交換<br>します。                                                                            |

## IM and Presence の DNS SRV の割り当て

IM and Presence サービス用のパブリック DNS SRV レコードを設定します。このレコードは、 Expressway-EのIPアドレスに解決される必要があります。Skype for Business は、このレコードを 使用して、IM and Presence サービスへのトラフィックを Expressway 経由でルーティングします。

```
nslookup
set type=srv
_sipfederationtls._tcp.expwye
```

ここで、expwye は Expressway-E のドメインです。

(注)

DNS SRV レコードなしでドメイン間フェデレーションを設定することもできますが、Skype for Business サーバでルートを手動で追加する必要があります。これを行う場合は、このタス クを省略できます。

#### 次の作業

IM and Presence へのフェデレーテッド ドメインの追加, (3ページ)

# IM and Presence へのフェデレーテッド ドメインの追加

IM and Presence サービスで、Skype for Business サーバのフェデレーテッドドメイン エントリを追加します。

#### 手順

| ステッフ1         | Cisco Unified CM IM and Presence Administration で、[ブレゼンス (Presence)]>[ドメイン間フェ |  |  |
|---------------|-------------------------------------------------------------------------------|--|--|
|               | レーション(Inter-Domain Federation)]>[SIPフェデレーション(SIP Federation)]を選択します。          |  |  |
| ステップ <b>2</b> | [新規追加(Add New)] をクリックします。                                                     |  |  |
| 0             |                                                                               |  |  |

- ステップ3 [ドメイン名 (Domain Name)] フィールドに、Skype for Business ドメインを入力します
- **ステップ4** ドメインの[説明 (Description)]を入力します。たとえば、Skype for Business federated domain と入力します。
- **ステップ5** [統合タイプ (Integration Type)]ドロップダウンで、[ドメイン間からOCS/Lync (Inter-domain to OCS/Lync)]を選択します。
- **ステップ6** [保存 (Save)] をクリックします。

#### 次の作業

Cisco XCP ルータの再起動, (4 ページ)

### Cisco XCP ルータの再起動

Skype for Business ドメインをセットアップしたら、Cisco XCP ルータを再起動します。

#### 手順

| ステップ1 | Cisco Unified IM and Presence Serviceability で、[ツール (Tools)]>[コントロールセンター-ネット |
|-------|------------------------------------------------------------------------------|
|       | ワークサービス(Control Center – Network Services)] を選択します。                          |

- (注) ショートカットとして、Cisco Unified Communications Manager の[Cisco Cloud Onboarding 設定(Cisco Cloud Onboarding Configuration)]ウィンドウの[ステータス(Status)]メッ セージに[コントロールセンター-ネットワークサービス(Control Center - Network Services)]リンクが表示された場合は、そのリンクをクリックすることにより、[コン トロールセンター-ネットワークサービス(Control Center - Network Services)]ウィンド ウを開くことができます。
- **ステップ2** [サーバ (Server)] ドロップダウン リスト ボックスから、IM and Presence データベース パブリッシャ ノードを選択して、[実行 (Go)]をクリックします。
- **ステップ3** [IM and Presence サービス (IM and Presence Services)]で、[Cisco XCPルータ (Cisco XCP Router)] サービスを選択します。
- ステップ4 [再起動 (Restart)]をクリックします。
- **ステップ5** すべての IM and Presence サービス クラスタ ノードでこの手順を繰り返します。

IM and Presence 上のスタティック ルートの設定, (5ページ)

## IM and Presence 上のスタティック ルートの設定

IM and Presence サービスで、Skype for Business ユーザのスタティック ルートを設定します。スタ ティック ルートは、TLS を使用し、Expressway-C をポイントする必要があります。

#### 手順

| ステップ1         | Cisco Unified CM IM and Presence Administration で、[プレゼンス(Presence)]>[ルーティング                                               |
|---------------|----------------------------------------------------------------------------------------------------|
|               | (Routing)] > [スタティックルート(Static Routes)] を選択します。                                                                           |
| ステップ <b>2</b> | [新規追加(Add New)] をクリックします。                                                                                                 |
| ステップ3         | [宛先パターン(Destination Pattern)] フィールドに、Skype for Business の FQDN を逆の形式で入<br>力します。たとえば、ドメインが s4b.com の場合は、.com.s4b.* と入力します。 |
| ステップ4         | [ネクストホップ(Next Hop)] フィールドに、Expressway-C の IP アドレスまたは FQDN を入力します。                                                         |
| ステップ5         | [ネクストホップポート(Next Hop Port)] フィールドに、5061 と入力します。                                                                           |
| ステップ6         | [ルートタイプ(Route Type)] ドロップダウンリストから、[ドメイン(Domain)]を選択します。                                                                   |
| ステップ <b>1</b> | [プロトコルタイプ(Protocol Type)] ドロップダウンリストボックスから、[TLS] を選択します。                                                                  |
| ステップ8         | [保存(Save)] をクリックします。                                                                                                    |

#### 次の作業

I

TLS ピアとしての Expressway の追加, (5 ページ)

# TLS ピアとしての Expressway の追加

IM and Presence サービスで Expressway を TLS ピア サブジェクトとして追加する場合に、この手順を使用します。

#### 手順

- **ステップ1** Cisco Unified CM IM and Presence Administration で、[システム (System)]>[セキュリティ (Security)]>[TLSピアサブジェクト (TLS Peer Subjects)]を選択します。
- **ステップ2** [新規追加(Add New)] をクリックします。
- **ステップ3** [ピアサブジェクト名 (Peer Subject Name)]フィールドに、Expressway-C の完全修飾ドメイン名を 入力します。
- ステップ4 [説明 (Description)]を入力します。
- **ステップ5** [保存 (Save)] をクリックします。

#### 次の作業

アクセス制御リストへの Expressway の追加, (6ページ)

### アクセス制御リストへの Expressway の追加

IM and Presence サービスで、Expressway-C が認証なしで IM and Presence サービスにアクセスでき るように、Expressway-C サーバ用の着信アクセスコントロールリスト (ACL) エントリを追加し ます。マルチクラスタ導入環境では、各クラスタ上でこの手順を実行します。

(注)

グローバルアクセスを提供する ACL (Allow from all) がある場合、または Expressway-C サーバが存在するドメインへのアクセスを提供する ACL (Allow from company.com など) がある場合は、Expressway-C サーバ用の ACL エントリを追加する必要はありません。

#### 手順

- **ステップ1** IM and Presence サービスのパブリッシャ ノードにログインします。
- **ステップ2** Cisco Unified CM IM Administration で、[システム (System)]>[セキュリティ (Security)]>[着信 ACL (Incoming ACL)]を選択します。
- **ステップ3** ACL エントリを作成します。
  - a) [新規追加(Add New)] をクリックします。
  - b) 新しいACLエントリの[説明 (Description)]を入力します。たとえば、Skype for Business Federation via Expressway-C と入力します。
  - c) Expressway-CのIPアドレスまたはFQDNへのアクセスを提供する[アドレスパターン (Address Pattern)]を入力します。たとえば、Allow from 10.10.10.1 または Allow from expwyc.company.com と入力します。

d) [保存 (Save)] をクリックします。

- e)別のACLエントリを作成するには、この一連の手順を繰り返します。サーバアクセスを提供 するには、2つのエントリ(サーバのIPアドレスのACLとサーバのFQDNのACL)が必要で す。
- ステップ4 Cisco SIP プロキシサービスを再起動します。
  - a) [プレゼンス (Presence) ]>[ルーティング (Routing) ]>[設定 (Settings) ]を選択します。
  - b) [すべてのプロキシサービスのリスタート (Restart All Proxy Services)]をクリックします。

Skype for Business とフェデレーションを行うための Expressway の設定, (7ページ)

## Skype for Business とフェデレーションを行うための Expressway の設定

IM and Presence サービス上でドメイン間フェデレーションを設定したら、Skype for Business との ドメイン間フェデレーション用に Expressway をセットアップします。Expressway 設定の詳細につ いては、次の場所にある『*Cisco Meeting Server with Expressway X8.9 Deployment Guide*』を参照して ください。

 $http://www.cisco.com/c/en/us/support/unified-communications/expressway-series/products-installation-and-configuration-guides-list.html_{\circ}$ 

#### 次の作業

Expressway を設定したら、Skype for Business のセットアップに進みます。

```
ユーザ信頼設定の構成, (7ページ)
```

### ユーザ信頼設定の構成

Skype for Business サーバで、フェデレーテッド IM and Presence ユーザのユーザ信頼設定を構成します。

#### 手順

- ステップ1 Skype for Business サーバにログインします。
- **ステップ2** 左側のナビゲーションバーで、[フェデレーションと外部アクセス(Federation and External Access)] をクリックします。
- ステップ3 ヘッダーバーで、[外部アクセスポリシー(EXTERNAL ACCESS POLICY)]をクリックします。
- ステップ4 [新規(New)]をクリックして、[ユーザポリシー(User Policy)]を選択します。
- ステップ5 [名前 (Name)] フィールドに、IM and Presence ドメインを入力します
- ステップ6 次のオプションをオンにします。
  - •フェデレーテッドユーザとの通信を有効にする(Enable communications with federated users)

- ・リモートユーザとの通信を有効にする(Enable communications with remote users)
- •パブリックユーザとの通信を有効にする(Enable communications with public users)
- **ステップ7** [確定する (Commit)] をクリックします。

グローバルフェデレーションアクセス設定の構成, (8ページ)

## グローバル フェデレーション アクセス設定の構成

Skype for Business サーバで、SIP フェデレーション用のグローバル アクセス エッジ設定を構成します。

#### 手順

- **ステップ1** 左側のナビゲーションバーで、[フェデレーションと外部アクセス(Federation and External Access)] をクリックします。
- **ステップ2** ヘッダー バーで、[アクセスエッジ設定(ACCESS EDGE CONFIGURATION)] をクリックしま す。
- **ステップ3** [グローバル(Global)]を選択します。
- **ステップ4** すべてのドメインへのアクセスをグローバルに許可するには、次の各オプションを選択します。 または、許可するオプションを選択します。
  - •フェデレーションとパブリックIM接続を有効にする(Enable federation and public IM connectivity)
  - パートナードメインの検出を有効にする(Enable partner domain discovery): このオプションは、パブリック DNS SRV レコードを使用してトラフィックを IM and Presence サービスにルーティングする場合に選択します。DNS SRV レコードを使用しない場合、または DNS SRV レコードを取得していない場合は、このオプションをオフのままにします。
  - ・リモートユーザアクセスを有効にする(Enable remote user access)
  - ・会議への匿名ユーザアクセスを有効にする (Enable anonymous user access to conferences)
  - (注) アクセスをグローバルに許可しない場合は、許可済みドメインおよび SIP フェデレー テッドプロバイダーとして IM and Presence を手動で追加する必要があります。

ステップ5 [確定する(Commit)] をクリックします。

制限付きアクセスを設定した場合(つまり、一部のグローバルオプションをオフのままにした場合)は、許可されたドメインとしての IM and Presence の追加, (9ページ)。

アクセスをグローバルに許可したが、IM and Presence サービスにルーティングするためのパブリック DNS SRV レコードを取得していない場合は、IM and Presence 用の SIP フェデレーテッドプロバイダーとしての Expressway の追加, (10 ページ)。

または、アクセスをグローバルに許可して、IM and Presence サービスにトラフィックをルーティングするためのパブリック DNS SRV レコードを取得している場合は、証明書の交換、(10ページ)。

## 許可されたドメインとしての IM and Presence の追加

この手順は、Skype for Business サーバ上のグローバルアクセスエッジ設定ですべてのドメインが 許可されていない場合に使用します。この場合は、IM and Presence サービスドメイン用の特定の エントリを追加します。

#### 手順

- **ステップ1** 左側のナビゲーションバーで、[フェデレーションと外部アクセス(Federation and External Access)] をクリックします。
- ステップ2 ヘッダー バーで、[SIPフェデレーテッドドメイン(SIP FEDERATED DOMAINS)] をクリックします。
- ステップ3 [新規(New)]をクリックして、[許可されたドメイン(Allowed domain)]を選択します。
- ステップ4 [ドメイン名 (Domain Name)]フィールドに、IM and Presence ドメインを入力します
- **ステップ5** [アクセスエッジサービス (FQDN) (Access Edge Service (FQDN))]フィールドに、Expressway-E の完全修飾ドメイン名を入力します。
- ステップ6 [確定する (Commit)] をクリックします。

#### 次の作業

パブリック DNS SRV レコードを使用して Skype for Business から IM and Presence サービスへのト ラフィックがルーティングされているかどうかを確認します。

- DNS SRV レコードが使用されていない場合は、IM and Presence 用の SIP プロバイダーとして Expressway を手動で追加します。IM and Presence 用の SIP フェデレーテッド プロバイダーと しての Expressway の追加, (10ページ) を参照してください。
- DNS SRV レコードが使用されている場合は、証明書の交換、(10ページ)。

# IM and Presence 用の SIP フェデレーテッド プロバイダーとしての Expressway の追加

Skype for Business からのトラフィックを DNS SRV レコードを使用してルーティングしていない場合に、Skype for Business サーバ上でこの手順を使用します。この場合は、IM and Presence サービス用の SIP フェデレイションプロバイダーとして Expressway を手動で追加する必要があります。

# (注)

IM and Presence サービス用の DNS SRV レコードが存在する場合は、このタスクを省略できます。

手順

- **ステップ1** Skype for Business サーバで、[フェデレーションと外部アクセス(Federation and External Access)] をクリックします。
- ステップ2 [SIPフェデレーテッドプロバイダー (SIP FEDERATED PROVIDERS)]をクリックします。
- **ステップ3** [新規 (New)]をクリックして、[ホステッドプロバイダー (Hosted provider)]を選択します。
- ステップ4 [プロバイダー名 (Provider Name)]フィールドに、IM and Presence ドメインを入力します
- **ステップ5** [アクセスエッジサービス (FQDN) (Access Edge Service (FQDN))]フィールドに、Expressway-E サーバの完全修飾ドメイン名を入力します。
- ステップ6 [確定する (Commit)]をクリックします。

#### 次の作業

証明書の交換, (10ページ)

## 証明書の交換

Skype for Business 導入環境とのドメイン間フェデレーションにおいてサーバ間で証明書を交換する場合に、この手順に従います。

(注) Skype for Business エッジ サーバからの外部エッジ証明書は、拡張キー使用法が次の OID 値に なっている必要があります。

- ・サーバ認証: (1.3.6.1.5.5.7.3.1)
- クライアント認証: (1.3.6.1.5.5.7.3.2)

#### 手順

**ステップ1** 導入環境にある各システムから証明書をダウンロードします。

- IM and Presence サービス(内部証明書を自己署名することができます)
- Expressway-C(内部証明書を自己署名することができます)
- Expressway-E(外部証明書をCA署名する必要があります)
- Skype for Business エッジ サーバ (外部エッジ証明書を CA 署名する必要があります)
- **ステップ2** IM and Presence サービスで、Expressway-C 証明書をアップロードします。
- ステップ3 Expressway-C で、IM and Presence サービス証明書をアップロードします。
- **ステップ4** Expressway-E で、Skype for Business 外部エッジ証明書をアップロードします。
- **ステップ5** Skype for Business エッジ サーバで、Expressway-E 外部証明書をアップロードします。

#### 証明書に関する注意事項

- IM and Presence サービスでは、Cisco Unified IM OS Administration の [証明書管理 (Certificate Management)]ウィンドウ ([セキュリティ (Security)]>[証明書管理 (Certificate Management)]を選択)から証明書をダウンロードしてアップロードできます。詳細な手順については、http://www.cisco.com/c/en/us/support/unified-communications/unified-presence/products-installation-and-configuration-guides-list.html にある『Configuration and Administration Guide for IM and Presence Service』の「Security Configuration」の章を参照してください。
- Expressway 証明書の管理については、http://www.cisco.com/c/en/us/support/unified-communications/ expressway-series/products-maintenance-guides-list.html にある『Cisco Expressway Administrator Guide』を参照してください。
- Skype for Business 証明書の場合は、Skype for Business 導入ウィザードを使用して証明書をインストールまたはダウンロードすることができます。ウィザードを実行して、[証明書の要求、インストール、または割り当て(Request, Install or Assign Certificates)]オプションを選択します。詳細については、Microsoft Skype for Businessのマニュアルを参照してください。

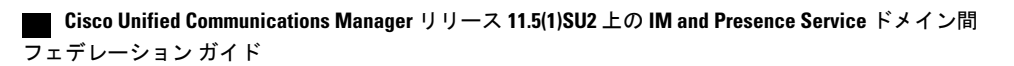